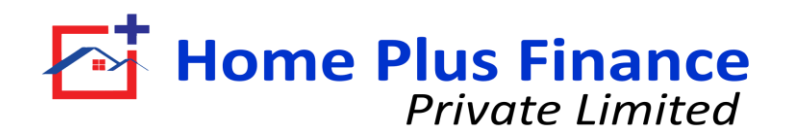

## **GUIDELINES FOR NACH CANCELLATION**

வாடிக்கையாளரே முன் பக்கத்தில் வலது மூலையில் உள்ள NACH Cancellation பொத்தானைக் கிளிக் செய்யவும்

म्ख पृष्ठ के दाहिने कोने पर NACH रद्द करें बटन पर क्लिक करें,

Click on the NACH Cancellation button on the right corner of the front page,

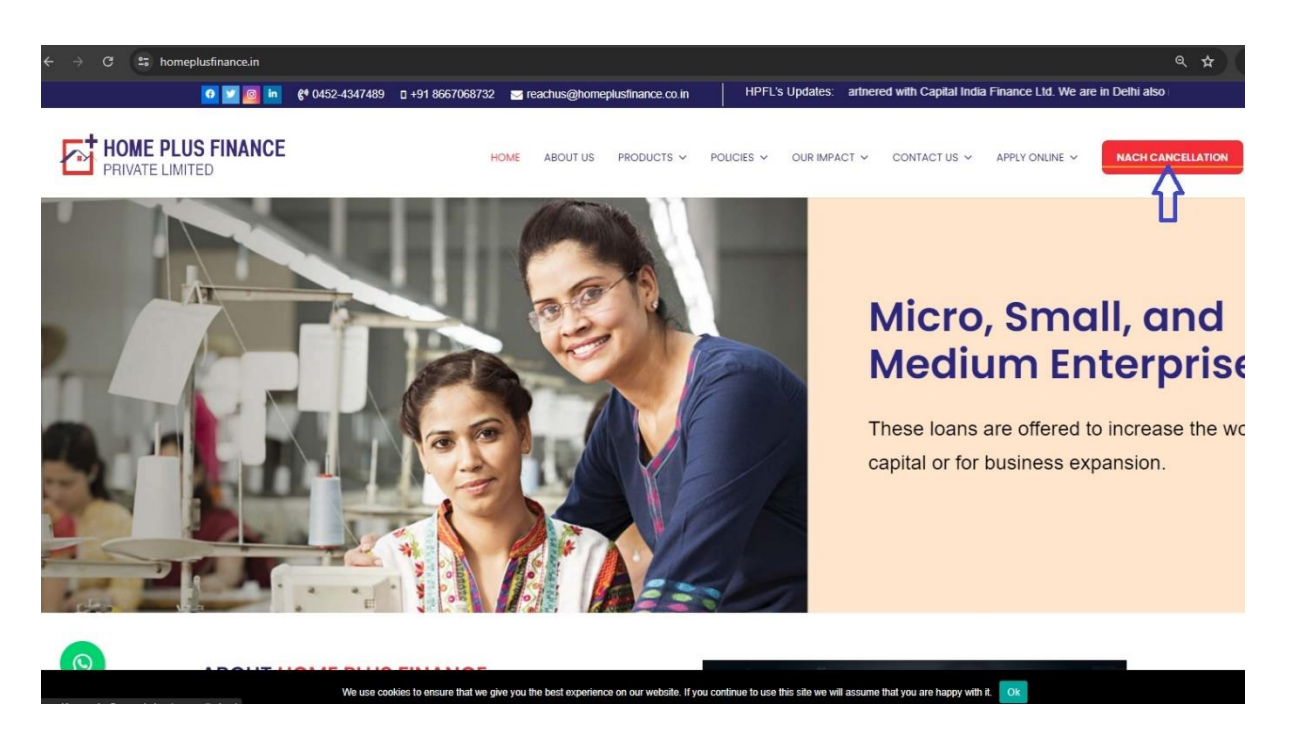

அதன் பிறகு நாச் கேன்சல்லேஒன் பக்கத்தில் , கடன் கணக்கு எண் (LAN) , பெயர், 10 இலக்க மொபைல் எண், வங்கி பெயர் மற்றும் கணக்கு எண் MICR குறியீடு போன்ற தேவைகளை உள்ளிடவும். பின்னர் சமர்ப்பி பொத்தானைக் கிளிக் செய்யவும்,

इसके बाद नॉच कैंसिलेशन पेज पर लोन अकाउंट नंबर (LAN), नाम, 10 अंकों का मोबाइल नंबर, बैंक का नाम और अकाउंट नंबर एमआईसीआर कोड जैसी आवश्यकताएं दर्ज करें। फिर सबमिट बटन पर क्लिक करें,

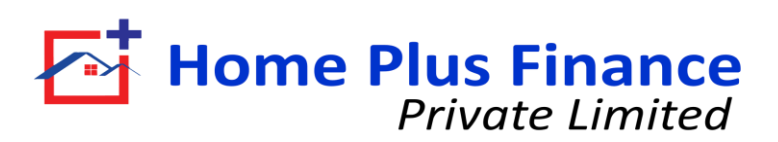

| → C 🖙 homeplu   | usfinance.in/nach-cancellation/                                                                                                    |                                                                                                    |                  |                        |                    |                           |                        |                | ۹ 🖈               |
|-----------------|----------------------------------------------------------------------------------------------------|----------------------------------------------------------------------------------------------------|------------------|------------------------|--------------------|---------------------------|------------------------|----------------|-------------------|
| PRIVATE LIMITED |                                                                                                    | HOME                                                                                                    | ABOUT US         | PRODUCTS V             | POLICIES V         | OUR IMPACT V              | CONTACT US V           | APPLY ONLINE 🗸 | NACH CANCELLATION |
|                 | Loan Account No (LAN) (Required)                                                                                                    | NACH Mandate Cancellation Request Form Dear Customer Please fillup the following form for NACH mandate cancellation request Name (Generation |                  |                        |                    |                           |                        |                |                   |
|                 | TNCIMDU001 10 Digit Mobile Number (Required)                                                                                                    |                                                                                                    |                  |                        | VIGNESH            |                           |                        |                |                   |
|                 |                                                                                                    |                                                                                                    | Email            |                        |                    |                           |                        |                |                   |
|                 | 1234567890<br>Name on the NACH Mandate<br>vignesh<br>Bank Account Number                                                                                                    |                                                                                                    |                  |                        | vignesh@gmail.com  |                           |                        |                |                   |
| 1               |                                                                                                    |                                                                                                    |                  |                        | Bank Name          |                           |                        |                |                   |
|                 |                                                                                                    |                                                                                                    |                  |                        | ssbi               |                           |                        |                |                   |
| 1               |                                                                                                    |                                                                                                    |                  |                        | MICR               |                           |                        |                |                   |
|                 | 123456789                                                                                                    |                                                                                                    |                  | 123456789              |                    |                           |                        |                |                   |
| 1<br>3          | NACH mandate cancellation request would be captured based on the information shared here in this form.<br>On successful submission, we would cancel the mandate and inform you about the same by email/sms. |                                                                                                    |                  |                        |                    |                           |                        |                |                   |
|                 | We use cookies to ensure                                                                                                    | that we give y                                                                                                    | ou the best expe | tience on our website. | If you continue to | use this site we will ass | ume that you are happy | with it. Ok    |                   |

After that on the Nach cancellation page, enter the requirements like Loan Account Number (LAN), Name, 10 Digit Mobile Number, Bank Name and Account Number MICR Code. Then click on submit button,

| 🖸 🗾 🥘 🖬 😢 0453                                                   | 2-4347489 🛛 +91 8667068732 🔤 reachus@homeplusfinance.co.in | HPFL's Updates: have partnered with Capital India Finance Ltd. We are in Del |  |  |  |  |  |  |  |  |
|------------------------------------------------------------------|------------------------------------------------------------|------------------------------------------------------------------------------|--|--|--|--|--|--|--|--|
| PRIVATE LIMITED                                                  | HOME ABOUT US PRODUCTS ~                                   | POLICIES V OUR IMPACT V CONTACT US V APPLY ONLINE V NACH CANCELLATION        |  |  |  |  |  |  |  |  |
| NACH CANCELLATION<br>Home > NACH Cancellation                    |                                                            |                                                                              |  |  |  |  |  |  |  |  |
| NACH Mandate Cancellation Request Form                           |                                                            |                                                                              |  |  |  |  |  |  |  |  |
| Thanks for contacting us! We will get in touch with you shortly. |                                                            |                                                                              |  |  |  |  |  |  |  |  |
|                                                                  |                                                            |                                                                              |  |  |  |  |  |  |  |  |
|                                                                  |                                                            |                                                                              |  |  |  |  |  |  |  |  |
|                                                                  |                                                            |                                                                              |  |  |  |  |  |  |  |  |
| HOME PLUS FINA                                                   | ANCE ADDRESS                                               | CONTACT INFO LINKS                                                           |  |  |  |  |  |  |  |  |

அதன்பிறகு, எங்கள் வாடிக்கையாளர் பிரதிநிதி கோரிக்கையைப் பெற்றவுடன் உங்களைத் தொடர்புகொள்வார்.

After that our customer representative will contact you once request received.

उसके बाद अनुरोध प्राप्त होने पर हमारा ग्राहक प्रतिनिधि आपसे संपर्क करेगा.

Thank you